# 4. Contacten, agenda en widgets beheren

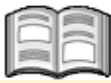

Naast *E-mail* en *Internet* staat er nog een aantal andere standaardapps op uw Samsung Galaxy Tab. Met de app *Contacten* beheert u bijvoorbeeld uw contactpersonen.

In de app *S Planner* kunt u uw afspraken en andere gebeurtenissen bijhouden. U kunt ook rechtstreeks gebeurtenissen toevoegen, bewerken en verwijderen.

Daarnaast is op uw tablet standaard een aantal widgets beschikbaar. Dat zijn kleine programma's die u via internet informatie of een handige functie bieden. In dit hoofdstuk leert u hier meer over.

In dit hoofdstuk leert u:

• contactpersonen toevoegen in de app Contacten;

OK

- contactpersoon zoeken;
- contactpersonen bewerken en verwijderen;
- gebeurtenis toevoegen in de app S Planner,
- gebeurtenis bewerken en verwijderen;
- werken met widgets.

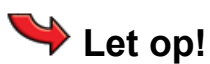

Mogelijk ziet u tijdens het werken met uw Tab schermen die informatie geven over de werking van bijvoorbeeld een app of het toetsenbord. U kunt deze dan lezen en

vervolgens tikken op

#### 4.1 Contactpersoon toevoegen

U opent de app Contacten:

## Contgrendel, indien nodig, de Samsung Galaxy Tab of zet hem aan 824, 8

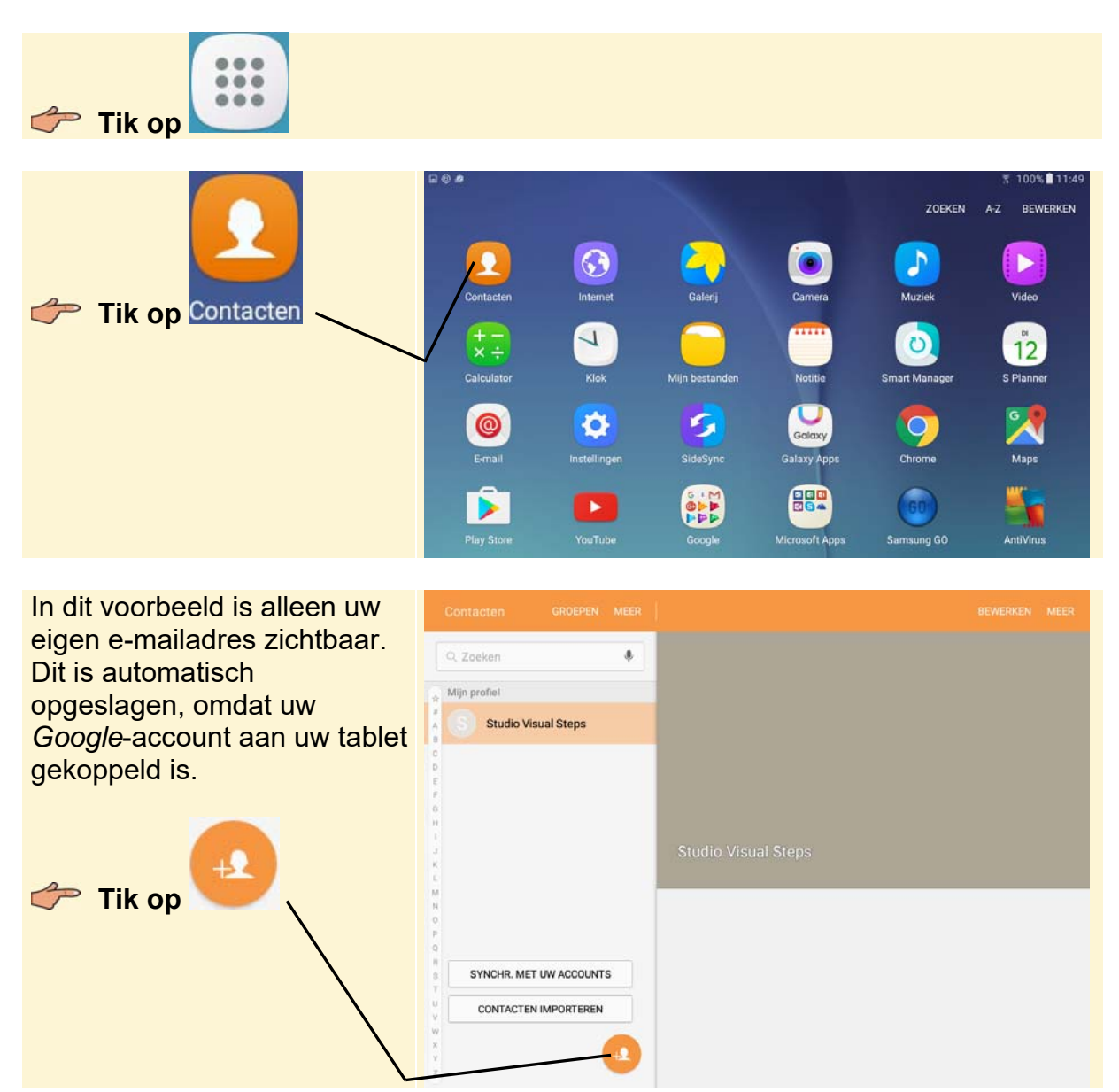

Er wordt gevraagd waar u de nieuwe contactpersoon wilt opslaan. U kunt kiezen tussen de simkaart (bij de Samsung Galaxy Tab Wi-Fi + 3G/4G), in uw *Google*-account, of alleen op het apparaat. Als u een *Microsoft*-adres hebt toegevoegd, dan staat ook de optie voor Microsoft Exchange in het lijstje. In dit voorbeeld wordt gekozen voor het *Google*-account. Op die manier kunt u uw contactgegevens automatisch synchroniseren met uw computer en eventueel andere apparaten.

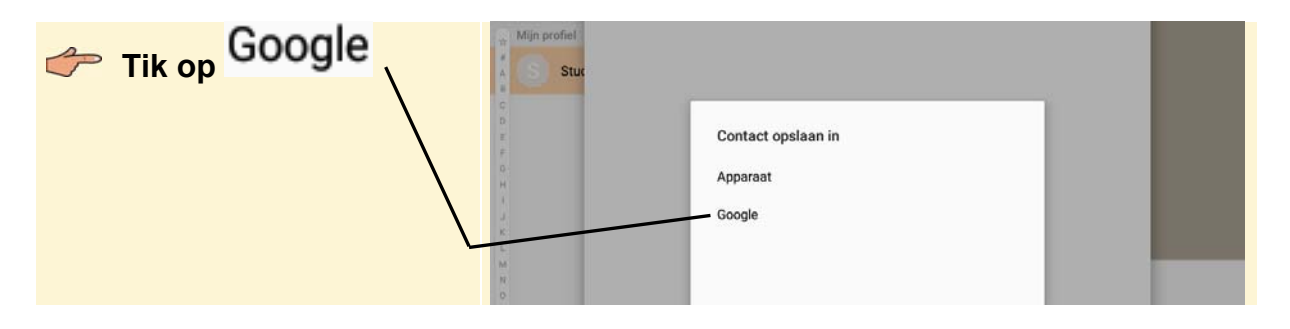

## 🖌 Tip

#### Contacten worden gesynchroniseerd

Als u al op een ander apparaat, zoals een telefoon, contacten had toegevoegd aan uw *Google*-account, worden deze automatisch gesynchroniseerd met uw Samsung Galaxy Tab wanneer er een internetverbinding is.

U ziet het venster waarin u een nieuwe contactpersoon toevoegt:

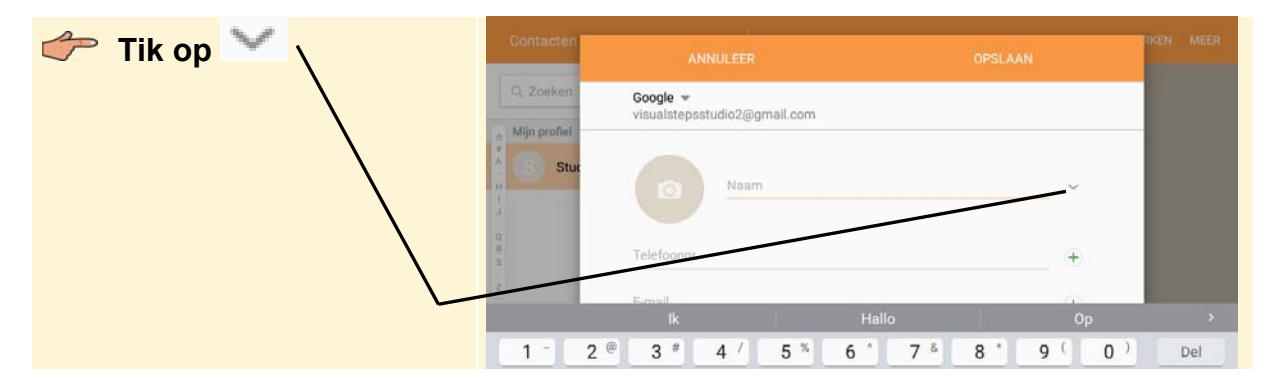

In dit voorbeeld wordt een fictieve contactpersoon toegevoegd. U kunt natuurlijk ook meteen de gegevens van uw eigen contactpersoon typen met behulp van het schermtoetsenbord:

| Tik op Voornaam     | Contacten | AM                       | INULEER      |          |     |     | OPSLAA | N      |        | RKEN MEER |
|---------------------|-----------|--------------------------|--------------|----------|-----|-----|--------|--------|--------|-----------|
| Typ de voornaam van | Q, Zoeken | Google 💌<br>visualsteps: | studio2@g    | mail.com |     |     |        |        |        |           |
| uw contactpersoon   | Stuc      |                          | Miche        | oegsel   |     |     |        | ^      |        |           |
| Tik op Achternaam   | 0.8.5     |                          | Twee<br>Booy | de naam  |     |     |        |        |        |           |
| Typ de achternaam   | 2         | Boos                     | Titel        | J.       | Воо | t   | Į.     | Boodsc | happen | · · ·     |
| contactnersoon      | 1 - 2 @   | 3 #                      | 4 /          | 5 %      | 6 ^ | 7 * | 8 *    | 9 (    | 0)     | Del       |
| contactpersoon      | q w       | е                        | r            | t        | у   | u   | i      | 0      | р      | •         |
|                     | а         | s c                      | 1            | f g      | i l | ı j | k      | .      |        | Volg.     |

U kunt zelf kiezen welke velden u invult. Zo verkleint u het vak met de naam weer:

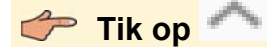

©2016 Visual Steps™ - www.visualsteps.nl - Dit is een deel van een hoofdstuk uit de Visual Steps-titel **Samsung Galaxy tablet met Android 6** - ISBN 978 90 5905 493 6.

### **V** Tip Nog sneller

Als u alleen de vakken Voornaam en Achternaam gebruikt, hoeft u het vak eigenlijk niet te openen. U kunt dan de volledige naam (bijvoorbeeld: Michel Booy) rechtstreeks typen in het vak Naam.

| Tik op Telefoonnr.                                    | ANNULEER                                      | OPSLAAN     | FIKEN MEER |
|-------------------------------------------------------|-----------------------------------------------|-------------|------------|
| Typ het mobiele                                       | eken Google 🕶<br>visualstepsstudio2@gmail.com |             |            |
| contactpersoon                                        | Stur                                          | v           |            |
| U voegt nog een regel voor<br>een telefoonnummer toe: | Telefoonnr.<br>06 12345678                    | Mobiel -    |            |
| 👉 Tik op 🛨                                            | - / ) 1                                       | 2 ABC 3 DEF | Ø          |

## ᅛ Let op!

Als u een telefoonnummer typt, worden de spaties automatisch toegevoegd.

Standaard ziet u op de regel voor het volgende telefoonnummer het label Dit label kunt u zelf aanpassen, zodat u er bijvoorbeeld een zakelijk nummer van kunt maken. In dit voorbeeld laten we zien hoe u een label aanpast:

| Tik op Privé | Contacten   | ANNULEER    | OPSLAAN | RKEN MEER |
|--------------|-------------|-------------|---------|-----------|
|              | Q, Zoeken   | Telefoonn   |         |           |
|              | S Stut      | 06 12345678 | Mobiel  | 0         |
|              | O<br>R<br>S | E-mail      |         | +         |
|              | K.          |             | Privé   | •         |

U ziet een lijst met de labels waar u uit kunt kiezen:

| U kiest een ander label door<br>erop te tikken. In dit | Contacten    | ANNULEER    | OF    | Privé        | RKEN MEER |
|--------------------------------------------------------|--------------|-------------|-------|--------------|-----------|
| voorbeeld blijft het label op                          | Q. Zoeken    | wither booy |       | Zakelijk     |           |
| Privé staan.                                           | Mijn profiel | Telefoonnr. |       | Hoofd        |           |
|                                                        | H            | 06 12345678 |       | Fax werk     |           |
| Om de lijst te sluiten:                                |              | E-mail      |       | Fax privé    |           |
| 👉 Tik onder het mobiele                                |              |             |       | Pieper       |           |
| nummer —                                               | /            | Crosses     | Miles | Overig       |           |
|                                                        | (            | / )         | 1 2   | Aangepast IF | •         |

| Typ het privénummer                   | Contacten |                                     | ANNULEER          | (       | PSLAAN |       | KEN MEER |
|---------------------------------------|-----------|-------------------------------------|-------------------|---------|--------|-------|----------|
| van uw<br>contactpersoon <sub>\</sub> | Q. Zoeken | U                                   | Micherboo         | 'I      |        |       |          |
| Vola.                                 | S Stur    | Telefoonr<br>06 123450<br>075 612 3 | ır.<br>578<br>456 |         | Mobiel | +     |          |
| Tik op                                | 0 # 0 # 0 | E-mail                              |                   |         | Privé  | ÷     |          |
|                                       | 2         | Croopon<br>/                        | )                 | 1 0     | ARC    | 3 DEF | -61      |
|                                       | N         | Pause(,)                            | ,                 | 4 GHI 5 | JKL    | 6 MNO | Volg.    |

Typ het e-mailadres van uw contactpersoon

# 💡 Tip

#### Label aanpassen

Bij het e-mailadres kunt u natuurlijk ook het label aanpassen, bijvoorbeeld van privé naar zakelijk.

U voegt ook het adres van uw contactpersoon toe. U voegt hiervoor eerst een veld toe:

| Sleep, indien nodig, omhoog over het | Contacten | ANNULEER          | OPSLAAN              | RKEN MEER |
|--------------------------------------|-----------|-------------------|----------------------|-----------|
| venster                              | Q. Zoeken | 075 612 3456      | Privé (              |           |
|                                      | A Stur    | E-mail            | ( <del>1</del> )     |           |
| 👉 Tik op 🚩 🥆                         | H         | naam@aanbieder.nl | Privé                |           |
|                                      | 4         | Groepen           | Mijn contactpersonen |           |
|                                      | s<br>z    | Meer              | ~                    |           |

U ziet extra velden:

| Tik op Adres | Contacten    | ANNULEER          | OPSLAAN              | RKEN MEER |
|--------------|--------------|-------------------|----------------------|-----------|
| $\backslash$ | Q. Zoeken    | 075 612 3456      | Privé —              |           |
| $\backslash$ | Mijn profiel | E-mail            | +                    |           |
|              |              | naam@aanbieder.nl | Privé 😑              |           |
|              | р<br>Б.<br>7 | Groepen           | Mijn contactpersonen |           |
|              | 0<br>H       | Organisatie       | ÷                    |           |
|              | d<br>K       | Adres             |                      |           |

| Typ de straatnaam en | Contacten     | ANNULEER                                        | OPSLAAN |       | RKEN MEER |
|----------------------|---------------|-------------------------------------------------|---------|-------|-----------|
| net nuisnummer       | Q. Zoeken     | Adres                                           |         | +     |           |
|                      | Atijn profini | Boekenstraat 1                                  | Privé   | Θ     |           |
| Sleep omhoog over    | Stuc          | Plaats                                          |         | ~     |           |
| het venster          | 7             | Provincie                                       |         |       |           |
|                      | 0             | Postcode                                        |         |       |           |
|                      | 14.<br>5      | Land                                            |         |       |           |
|                      | Z             |                                                 |         |       |           |
|                      | 1             |                                                 | _       |       |           |
|                      | 1 - 2         | @ 3 # 4 / 5 % 6 <sup>*</sup> 7 <sup>&amp;</sup> | 8'9     | ( 0 ) | Del       |

U voegt de postcode en de plaats toe:

| <ul> <li>Typ de woonplaats en de postcode</li> <li>U slaat de gegevens van de contactpersoon op:</li> <li>Tik op OPSLAAN</li> </ul> | Contacten<br>G. Zoeken<br>m port<br>Ctur | ANNULEER<br>Adres<br>Boekenstraat 1<br>Zaandam<br>Provincie<br>1501 AA<br>ANNTAL | AA                                    | OPSLAAN<br>Privé | +<br>~ | DKEN MEER  |
|----------------------------------------------------------------------------------------------------|------------------------------------------|----------------------------------------------------------------------------------|---------------------------------------|------------------|--------|------------|
|                                                                                                    | 1 - 2 @                                  | 3 # 4 /                                                                          | 5 % 6 <sup>^</sup> 7 <sup>&amp;</sup> | 8 9              | 0)     | Del        |
|                                                                                                    |                                          |                                                                                  |                                       |                  |        |            |
| Uw contactpersoon staat in de lijst Contacten                                                                                       | Contacten                                | GROEPEN MEER                                                                     |                                       |                  | BEWI   | FRKEN MEER |

# Voeg nog vier contactpersonen toe

Mogelijk zijn niet alle namen leesbaar. U kunt het vak met de namen wat breder maken, zodat u alle namen kunt lezen:

| Plaats uw vinger op de             | Contacten GROEPEN MEER |               |   |
|------------------------------------|------------------------|---------------|---|
| scheiding tussen de<br>lijst en de | Q. Zoeken              |               |   |
| contactgegevens                    | Mijn profiel           |               |   |
| De scheidingslijn wordt oranje:    | Arie Bakker            |               |   |
| Sleep naar rechts                  | Gre de Roos            | Kees de Wilde | ŝ |

Bij lange namen kunt u nu alle tekst lezen. Als u het vak weer wat smaller wilt maken, sleept u de lijn weer naar links.

©2016 Visual Steps™ - www.visualsteps.nl - Dit is een deel van een hoofdstuk uit de Visual Steps-titel **Samsung Galaxy tablet met Android 6** - ISBN 978 90 5905 493 6.